## Anleitung zum Einstieg auf blikk

Über folgende Internet-Adresse kommen Sie auf den *Südtiroler Bildungsserver BLIKK*: www.blikk.it

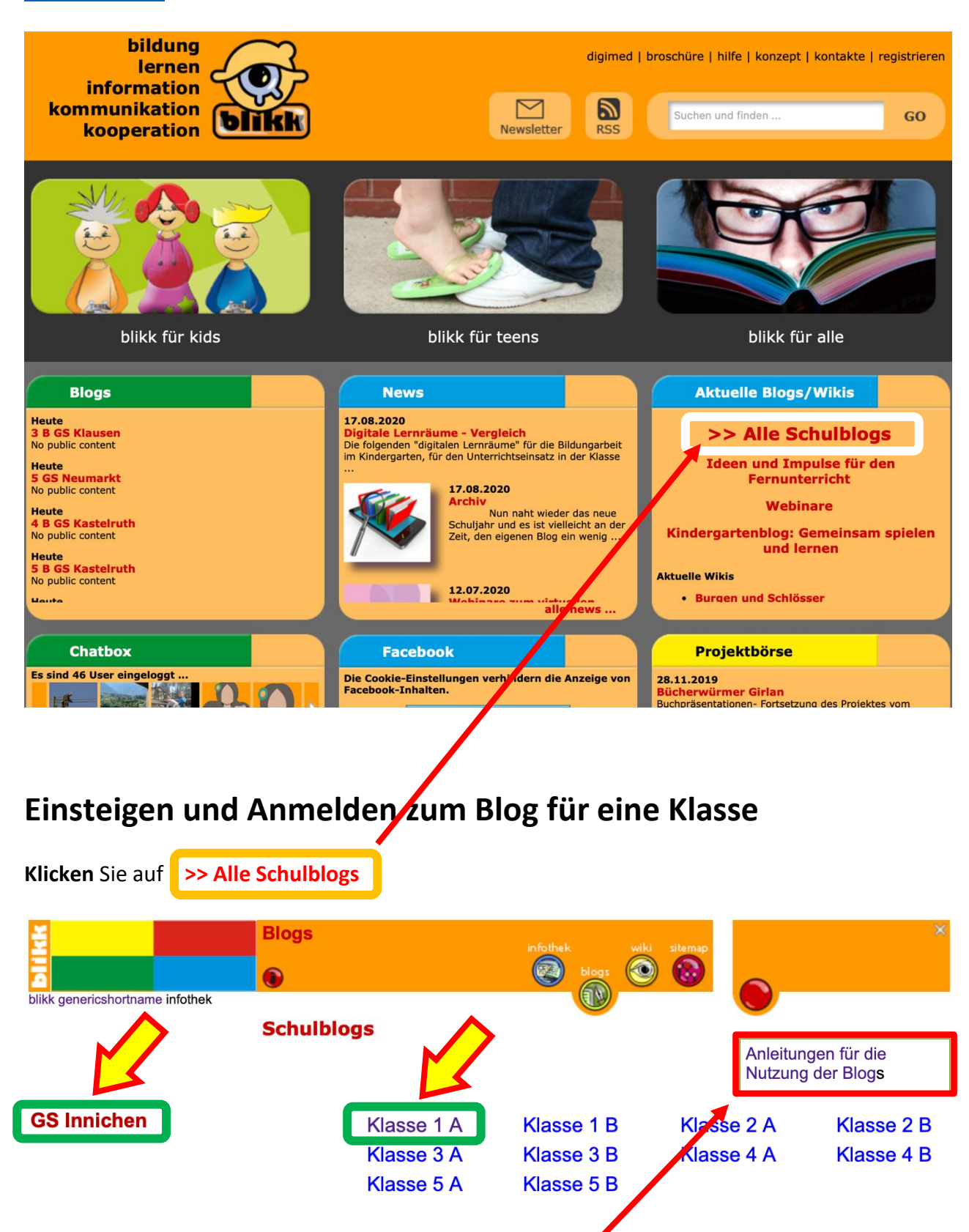

Suchen Sie Ihre **Schulstelle** und klicken Sie auf den **Blog für ihre Klasse**. Es handelt sich meist um **geschlossene** Blogs, deshalb ist ein **Login** (Anmeldung) notwendig. **Anleitungen für die Nutzung von Blogs** finden Sie hier: *Hinweis*: Jede\*r Nutzer\*in muss einmal seine <u>Neuanmeldung</u> machen. Das kann auch gemeinsam in der Schule gemacht werden. Die Schüler\*innen verfügen dann über ihren persönlichen **Benutzernamen** und ihr **Passwort** für die Anmeldung (Login) zum Blog ihrer Klasse.

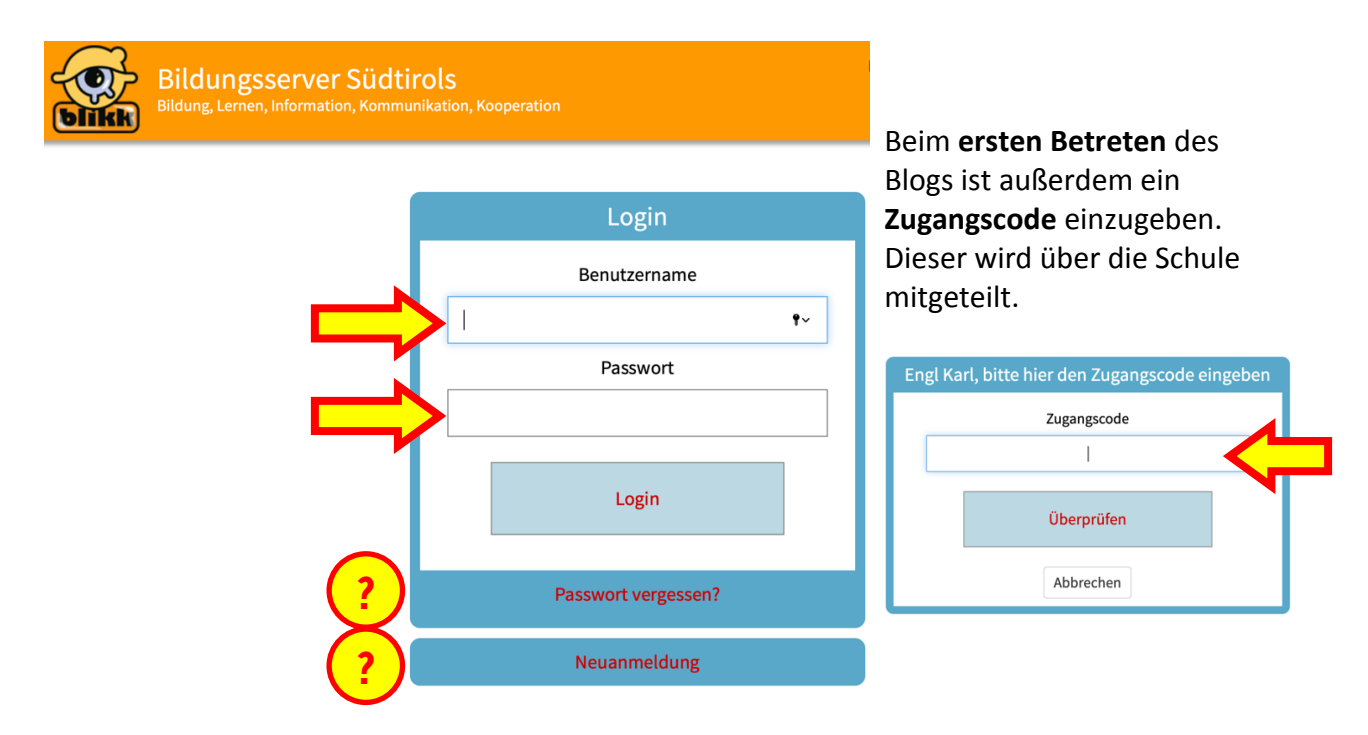

Über den Login mit Benutzername und Passwort kann ich den Blog meiner Klasse betreten und dann darin arbeiten.

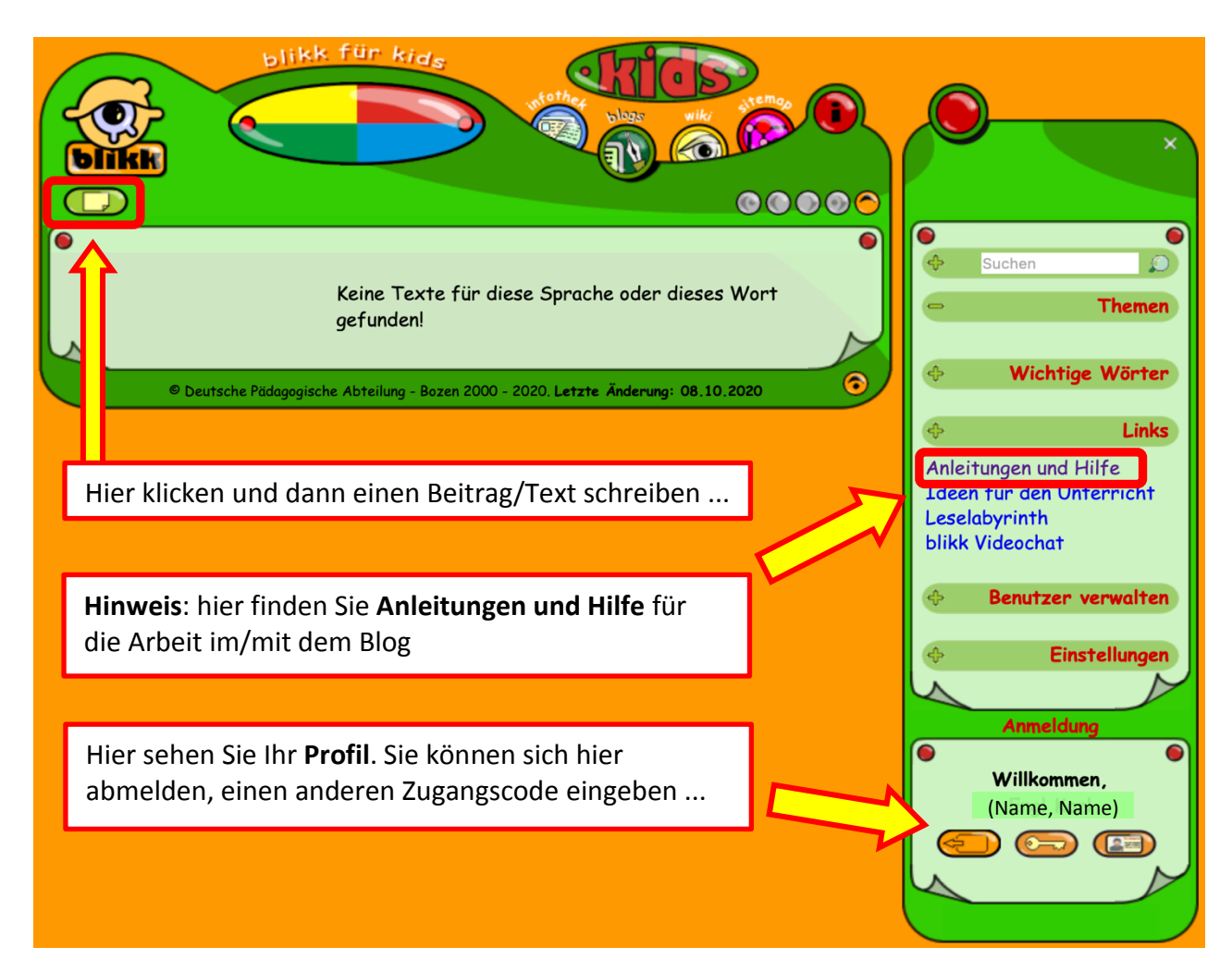

## Einen Text bzw. Beitrag schreiben

Nach einem Klick auf O öffnet sich der Editor:

| Text ändern                                                      |            |                      | ۲               |      |
|------------------------------------------------------------------|------------|----------------------|-----------------|------|
| Text VIPS Upload Dateien                                         |            |                      |                 |      |
| Überschrift                                                      |            | Themen               | 🗙 🖉 🕂           |      |
| Login Blog und Beitrag schreiben                                 |            | 🗸 Arbeiten mit Blogs |                 |      |
| B I  ≣ ≣  ♥)  ∷   <u>A</u> • 💇 • ∠  ∞ 🐳 💆                        |            |                      | 5               |      |
| Hier schreibe ich meinen Text. Tch kann ihn formatiere           |            |                      |                 |      |
| über das <b>Menü</b> oben.                                       |            |                      |                 |      |
|                                                                  |            |                      |                 |      |
| Ich muss immer auch ein <b>Thema</b> wahlen durch Anklicken      | •          |                      |                 |      |
| Wenn ich auf <mark>"Versteckt speichern"</mark> klicke, ist mein |            |                      |                 |      |
| Beitrag nur für mich und bestimmte Personen                      |            |                      |                 |      |
| sichtbar. Ein versteckt gespeicherter Text erscheint in          |            |                      |                 |      |
| einem roten feid.                                                |            |                      |                 |      |
| Wenn ich auf <b>"Veröffentlichen"</b> klicke, <b>können alle</b> |            |                      |                 |      |
| Mitglieder im Blog meinen Beitrag sehen. Er erscheint            | in         |                      |                 |      |
| einem <b>grünen</b> Feld.                                        | Ach        | tungi House          |                 |      |
|                                                                  | ACI        | rstockt spoi         | ichern" und nu  | r di |
| Wichtige Wörter (mit Komma trennen)                              | ,ve<br>Leh | rnersonen r          | nitschreiben la | sse  |
| Beitrag schreiben, versteckt speichern                           |            |                      |                 |      |
| Abbrechen Versteelt meistern                                     |            | lichen               |                 |      |
| Abbrechen versteckt speichern ver                                | orren      | lichen               |                 |      |
|                                                                  |            |                      | N               |      |

Wenn ich auf Versteckt speichern geklickt habe, erscheint dieses Feld:

|   | Dein Text wurd                 | de verste | ckt gespeichert!                     |   |
|---|--------------------------------|-----------|--------------------------------------|---|
|   | Du kannst bestimmen, wer ihn d | außer dir | noch lesen und bearbeiten darf:      |   |
|   | dürfen nicht mitschreiben      |           | dürfen mitschreiben<br>Schüler eKarl |   |
|   |                                |           | Engl Karl                            |   |
|   |                                |           |                                      |   |
|   |                                |           |                                      |   |
|   |                                |           |                                      |   |
|   |                                |           |                                      |   |
|   |                                | <         |                                      |   |
|   |                                |           |                                      |   |
|   |                                |           |                                      |   |
|   |                                |           |                                      |   |
|   |                                |           |                                      |   |
|   |                                |           |                                      |   |
|   |                                |           |                                      |   |
|   |                                | OK        |                                      |   |
| S |                                |           |                                      | D |

Hier kann ich bestimmen, wer meinen Beitrag sehen und mitschreiben darf.

Diese Personen kann ich im linken Feld (hier rot umrandet) anklicken und mit dem **Pfeil** in das Feld rechts (hier grün umrandet) bringen.

Mit den **Pfeilen** kann ich die Namen der Personen von einem Feld in das andere bringen. Am Ende mit **OK** speichern. Dieser Beitrag wurde versteckt gespeichert. Nur bestimmte Personen können ihn sehen.

Hausaufgaben sollen wir "Versteckt speichern" und nur die Lehrpersonen mitschreiben lassen.

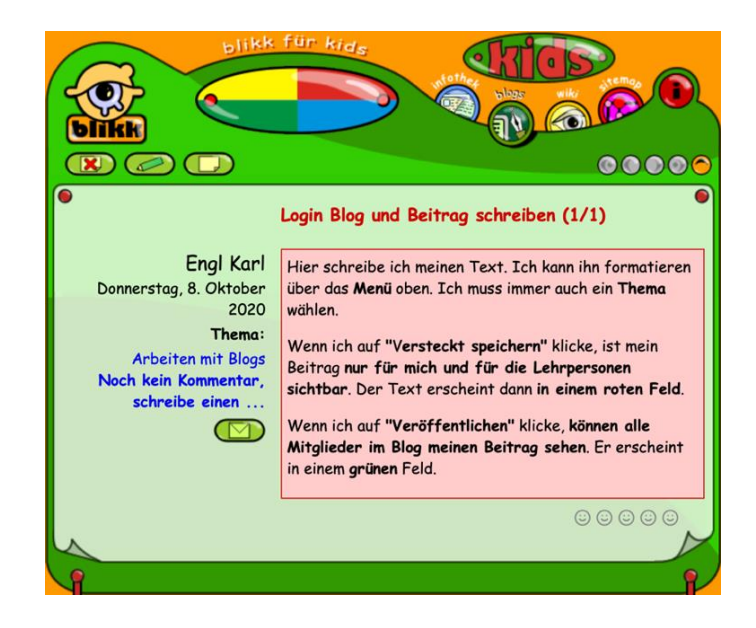

## Kommentar zu einem Beitrag schreiben

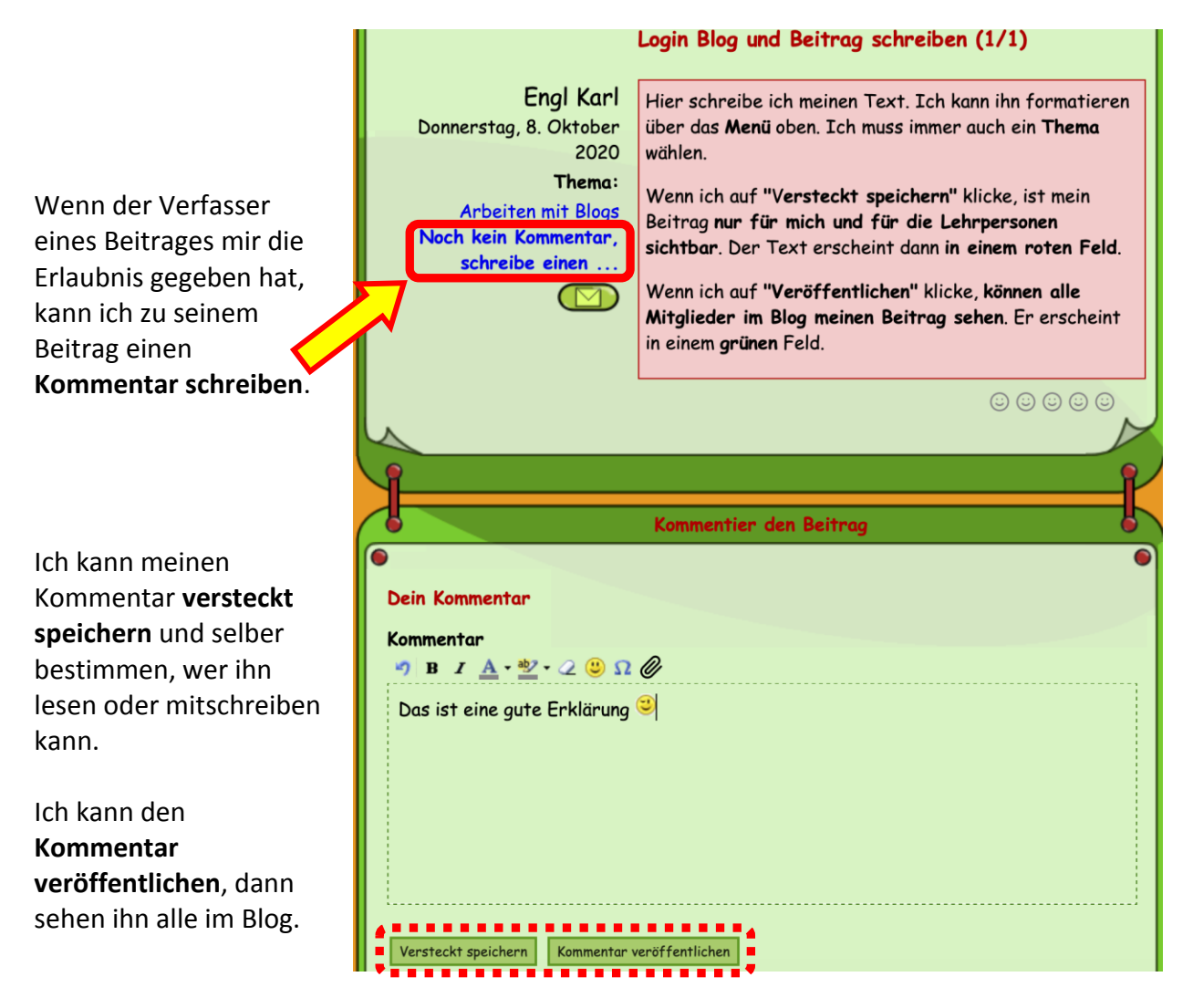

Die Symbole erklären sich selber, wenn man mit der Maus kurz auf ihnen bleibt:

Zext löschen, Text bearbeiten, neuen Text schreiben

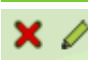

Kommentar löschen, Kommentar bearbeiten

## Videochat im Blog der Klasse

In den Klassenblogs können Videochats mit Jitsi (jitsi.org) durchgeführt werden. Nur Mitglieder des Blogs können daran teilnehmen.

Der **Zeitpunkt** wird von den Lehrpersonen mitgeteilt. Klicken Sie auf **blikk Videochat** in der rechten Spalte.

Ihr Gerät muss eine **Kamera** und ein **Mikrofon** haben und Sie müssen den **Zugriff** darauf **erlauben**.

Es öffnet sich das Videofenster auf Ihrem Bildschirm.

Die **Symbole** erklären sich selber, wenn Sie mit der Maus kurz auf den Symbolen bleiben. Vom Videochat werden **keine Aufnahmen** gemacht.

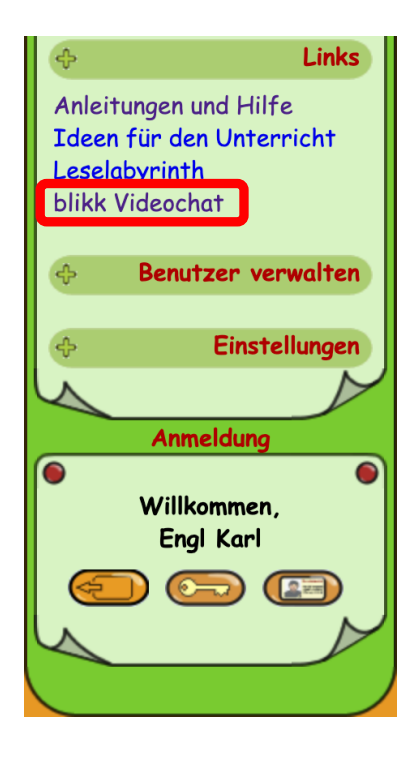